# singular Logic<sup>\*</sup> Eurofasma

# Ενεργοποίηση υποβολής φορολογικών στοιχείων

- Σύντομη περιγραφή
- Ροή εργασιών
- Αναλυτική περιγραφή
  - Υποβολή φορολογικών στοιχείων
    - Παραμετροποίηση εταιρίας
    - Περίοδοι Υποβολής
    - Παραμετροποίηση Πινάκων
    - Αρχεία Λογαριασμοί
    - Καταχώρηση Εγγραφών
    - Έλεγχος ΑΦΜ Συναλλασσομένων
    - Δημιουργία αρχείου Υποβολής Φορολογικών Στοιχείων
    - Κατάσταση Ελέγχου Στοιχείων Φορολογικής Υποβολής

# Σύντομη περιγραφή

Με τροποποίηση του Κώδικα Φορολογικών Διαδικασιών θεσπίστηκε από 01/01/2014 η υποχρέωση υποβολής από τους υπόχρεους απεικόνισης συναλλαγών, **Συγκεντρωτικών καταστάσεων Πελατών – Προμηθευτών σε τριμηνιαία βάση** (ΠΟΛ.1176/14.7.2014) στο σύστημα υποβολής καταστάσεων φορολογικών στοιχείων του δικτυακού τόπου της Γενικής Γραμματείας Πληροφοριακών Συστημάτων του Υπουργείου Οικονομικών.

Το περιεχόμενο των καταστάσεων αυτών αφορά στα εξής:

- Α.Φ.Μ. του αντισυμβαλλόμενου
- Πλήθος τιμολογίων
- Αξία της συναλλαγής, προ Φ.Π.Α.
- Ενδειξη τύπου εγγραφής για συναλλαγές αντίστροφης ροής (πιστωτικά)
- Φ.Π.Α. που επιβαρύνει τη συναλλαγή
- Ένδειξη για το αν ο αντισυμβαλλόμενος είναι υπόχρεος υποβολής καταστάσεων φορολογικών στοιχείων

Στην κατάσταση πελατών περιλαμβάνονται:

- Χονδρικές πωλήσεις ανά ΑΦΜ αλλά αθροίζονται ξεχωριστά τα πιστωτικά τιμολόγια. Η υποβολή των στοιχείων μπορεί να γίνει και ανά παραστατικό.
- Συγκεντρωτικά τα στοιχεία λιανικών συναλλαγών ανά κωδικό αριθμό μητρώου Φορολογικής ταμειακής μηχανής.

Ενώ στην κατάσταση προμηθευτών περιλαμβάνονται:

- 1) Τα τιμολόγια ανά ΑΦΜ αλλά αθροίζονται ξεχωριστά τα πιστωτικά τιμολόγια
- 2) Συγκεντρωτικά λοιπές δαπάνες χωρίς υποχρέωση διασταύρωσης

Για την εναρμόνιση με τις επιταγές του Νόμου ενσωματώθηκαν στην τρέχουσα έκδοση της εφαρμογής μια σειρά από διαδικασίες που εξασφαλίζουν, με χαρακτηριστική ευκολία, τον **υπολογισμό** των προς αποστολή στοιχείων στη ΓΓΠΣ και την **εξαγωγή** τους σε αρχείο τύπου "xml" για την υποβολή τους στον αρμόδιο φορέα.

Έχει προστεθεί στην εφαρμογή μία νέα εργασία, η **«Υποβολή Φορολογικών Στοιχείων»** στο μενού «Εργασίες ΚΕ.Π.Υ.Ο.». Η υποβολή πραγματοποιείται για κινήσεις που αναφέρονται σε στοιχεία «Τιμολόγια πωλήσεων», «Λιανικές Πωλήσεις», «Έξοδα ανά Α.Φ.Μ.» & «Λοιπά έξοδα», με δυνατότητα υποβολής ανά Τρίμηνο, σύμφωνα με τις ισχύουσες διατάξεις. Σε περίπτωση αλλαγής μπορείτε να ορίστε την περίοδο υποβολής στις παραμέτρους της Εταιρίας, όπως θα δείτε παρακάτω Με τη νέα εργασία παρέχεται η δυνατότητα να αποθηκεύσετε το αρχείο υποβολής σε μορφή xml το οποίο στη συνέχεια μπορείτε να ελέγξετε και διαχειριστείτε μέσω της εφαρμογής "SFP Συγκεντρωτική".

Τόσο η αποθήκευση του αρχείου όσο και η αποστολή μπορεί να πραγματοποιηθεί είτε τμηματικά ανά στοιχείο, πχ. μόνο «Τιμολόγια πωλήσεων», «Τιμολόγια πωλήσεων» & «Λιανικές πωλήσεις» ή για το σύνολο των στοιχείων.

Έχετε επίσης την δυνατότητα να εμφανίσετε τις αναλυτικές εγγραφές για έλεγχο, πριν την παραγωγή και αποστολή του αρχείου. Για την ορθότητα των στοιχείων εξαγωγής, πριν την εκτέλεση της νέας εργασίας, απαιτείται μία σειρά ενεργειών παραμετροποίησης σε συγκεκριμένα σημεία της εφαρμογής, όπως στα «Στοιχεία εταιρίας», στις «Γενικές Παραμέτρους εφαρμογής», στους «Πίνακες» και στα Αρχεία Λογαριασμών.

Για την ενημέρωση των Λογιστικών εφαρμογών «Eurofasma Γενική – Γενική/Αναλυτική Λογιστική» ή «Λογιστική Next» με όλα τα νέα στοιχεία (πχ. Κωδικοί Ταμειακών Μηχανών), τροποποιήθηκε η μορφή του αρχείου Κινήσεων Σύνδεσης.

Απαιτούνται πλέον οι νέες εκδόσεις των Λογιστικών εφαρμογών:

- «Eurofasma Γενική Γενική/Αναλυτική Λογιστική» v.9.24
- «Λογιστική Next» v.4.7.0

<u>Επιστροφή</u>

# Ροή εργασιών

#### Εφαρμογή

- 🤻 Κάντε αναβάθμιση στην έκδοση της εφαρμογής σύμφωνα με τις ιδιαίτερες διαδικασίες της εφαρμογής
- Κάντε τις ιδιαίτερες ρυθμίσεις που απαιτούνται για την υποβολή φορολογικών στοιχείων σύμφωνα με τις ιδιαίτερες οδηγίες της εφαρμογής
- Κάντε την εγκατάσταση και παραμετροποίηση της εφαρμογής «SFP Συγκεντρωτική» σύμφωνα με τις ιδιαίτερες διαδικασίες της εφαρμογής.

# Αναλυτική περιγραφή

## Υποβολή φορολογικών στοιχείων

## Παραμετροποίηση εταιρίας

Συμπληρώστε το πεδίο «Α.Φ.Μ.» (Αριθμός Φορολογικού Μητρώου) της εταιρίας στα «Στοιχεία Εταιρίας» και ελέγξτε για την ορθότητά του. Η συμπλήρωσή του απαιτείται για την ορθή αποθήκευση του αρχείου Η συμπλήρωση των παραπάνω πεδίων ορίζεται από «Βοηθητικά» → «3. Εργασίες Παραμέτρων» → «01. Γενικά Στοιχεία Εταιρίας».

#### <u>Επιστροφή</u>

# Περίοδοι Υποβολής

Στις «Γενικές Παραμέτρους Εφαρμογής» («Βοηθητικά» → «3. Εργασίες Παραμέτρων» → «03. Παράμετροι Εφαρμογής» → «01. Γενικές Παράμετροι»), σελίδα 4, ορίζετε την **Περίοδο** (σε μήνες) υποβολής των στοιχείων **Εσόδων** (Πωλήσεις Χονδρικής και Λιανικής) και την αντίστοιχη **Περίοδο** των στοιχείων **Εξόδων** (Έξοδα ανά Α.Φ.Μ. και Λοιπά έξοδα). Η εφαρμογή προτείνει 3 μήνες σύμφωνα με την ΠΟΛ.1176/14.7.2014.

| S  | Kh  | ινήσεις                                                                                                    | Αρχεία                                                | Προβολές                                                             | Εκτυπώσεις                                              | Βοηθητικά                                 | Λοιπά    | Extras     |          |  |
|----|-----|----------------------------------------------------------------------------------------------------|-------------------------------------------------------|----------------------------------------------------------------------|---------------------------------------------------------|-------------------------------------------|----------|------------|----------|--|
| I  | ТГ  |                                                                                                    |                                                       | Γενικές Πο                                                           | φάμετροι Εφα                                            | ιρμογής - Σε                              | ελίδα 4  |            |          |  |
|    |     | Δεν εκ<br>Ο έλεγ<br>Ο έλεγ<br>Παραγγ<br>Δεν εκ                                                                                                    | τελείτα<br>χος Stoo<br>χος Stoo<br>ελίες σ<br>τελείτα | ι έλεγχος S<br>ck απαγορεί<br>ck απαγορεί<br>τον έλεγχο<br>ι έλεγχος | tock<br>ει την πώληα<br>ει Ενδοδιακι<br>Stock<br>Α.Φ.Μ. | : Ο<br>η : Ο<br>.νήσεις : Ο<br>: Ο<br>: Ο |          |            |          |  |
|    |     | Ελεγχος Μοναδικότητας Ειδών στα Παραστατικά Πωλήσεων<br>- Ελεγχος ύπαρξης Αριθμού Παραστατικών Κινήσεων Λογ/μών & Αποθήκης<br>Απαγόρευση Μεταβολών/Διαγραφών εκδοθέντων Παραστατικών Πώλησης<br>- Ελεγχος Μοναδικότητας Βοηθητικού Κλειδιού Λοναριασμών |                                                       |                                                                      |                                                         |                                           |          |            |          |  |
|    | - - | Ελεγχο<br>Ελεγχο<br>Ελεγχο                                                                                                    | η Ημερο<br>ος τελευ<br>ος ημερο                       | μηνιών :<br>ταίας ημερο<br>μηνίας Κλει                               | ομηνίας ενημέ<br>σίματος                                | :ρωσης : Ο<br>: Ο                         |          |            |          |  |
|    |     | Υποβολ<br>Περίοδ<br>""                                                                                                    | ή Φορολί<br>ος (μήνι<br>""                            | ογικών Στοι<br>ες) υποβολή<br>""                                     | χείων<br> ς στοιχείων<br>""                             | Εσόδων : 3<br>Εξόδων : 3                  | 3        |            |          |  |
| DE | MO  | S.A.                                                                                                    |                                                       |                                                                      | Χρ:Τρέχ.                                                | AX:01 Et:99                               | 99 Στ:02 | /00 17/07/ | 14 12:41 |  |

**Σχ.1** Ορισμός Περιόδων Υποβολής Φορολογικών Στοιχείων

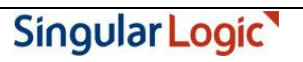

## Παραμετροποίηση Πινάκων

#### Πίνακας 13 - Λοιπές Παράμετροι Παραστ. Λογ/σμών

Για την υποβολή των φορολογικών στοιχείων θα πρέπει να καθορίσετε ποια από τα παραστατικά κινήσεων λογαριασμών συμμετέχουν στην διαδικασία, καθώς και τον τύπο φορολογικής υποβολής με τον οποίο συμμετέχουν. Διαθέσιμες επιλογές είναι:

- 0: «Εκτός υποβολής»
- 1: «Ἐξοδα ανἀ Α.Φ.Μ.»
- 2: «Λοιπἁ ἑξοδα»
- 3: «Τιμολόγια πωλήσεων»
- 4: «Λιανικές πωλήσεις».

Η συμπλήρωση γίνεται από **«Βοηθητικά» → «4. Εργασίες Πινάκων» → «Πίνακας 13 - Λοιπές** Παράμετροι Παραστ. Λογ/σμών».

Πρέπει να συμπληρώσετε την τελευταία στήλη **«Υ»: Τύπος Φορολογικής Υποβολής**, για κάθε τύπο Κίνησης (οι εγγραφές του Πίνακα 13 αντιστοιχούν και είναι η συνέχεια των παραμέτρων των εγγραφών του Πίνακα 11).

| es Co | ommand Prompt - | code\pg61 | 00                      |                        |        |                         |                       | _ 🗆 × |
|-------|-----------------|-----------|-------------------------|------------------------|--------|-------------------------|-----------------------|-------|
| S     | (Πίνακες)       |           |                         |                        | Μεταβ  | ολές Παραμέτρων         |                       |       |
|       |                 |           |                         |                        |        |                         |                       |       |
|       |                 |           |                         |                        |        |                         |                       |       |
|       |                 |           | Μεταβα                  | an <mark>z</mark> àfic | εριεχο | μένων Πινάκων           |                       | 4     |
|       | Πίνακας         | : 13      | Λοιπές                  | ; Παράι                | ιετροι | Παραστ. Πογ/σμών        | Σε <mark>λ.: 4</mark> |       |
|       | Κωδικός         | Φόρμα     | Εκτυπωτή <mark>ς</mark> | Apíθ.                  | Αρθρο  | Περιγραφή για εκτύπωση  | Y                     |       |
|       | 63              | 0         | 0                       | 0                      |        |                         | 3                     |       |
|       | 65              | 0<br>A    | 0<br>0                  | 0<br>0                 |        |                         | 4                     |       |
|       | 66              | Й         | ด้                      | й                      |        |                         | 4                     |       |
|       | 6Ť              | ŏ         | ŏ                       | ŏ                      |        |                         | ō                     |       |
|       | 69              | Ō         | Ō                       | Ō                      |        |                         | Ō                     |       |
|       | 80              | 0         | 0                       | 0                      |        |                         | 1                     |       |
|       | 81              | 0         | 0                       | 0                      |        |                         | 1                     |       |
|       | 82              | Q         | Q                       | Q                      |        |                         | 1                     |       |
|       | 83              | Ø         | Ø                       | 0                      |        |                         | 1                     |       |
|       | 85              | Ø         | Ø                       | Ø                      |        |                         | 1                     | H     |
|       |                 |           |                         |                        |        |                         |                       | -     |
|       |                 |           |                         |                        |        |                         |                       |       |
| DE    | MO S.A.         |           |                         | X                      | ο:Τρέχ | . ΑΧ:01 Ετ:999 Στ:03/00 | 10/02/14              | 2:08  |

**Σχ.2** Καταχώρηση παραμέτρων τύπου φορολογικής υποβολής

Η πληροφορία "χρεωστικά τιμολόγια" ή "τιμολόγια αντίστροφης ροής" (πιστωτικά) η οποία απαιτείται στα στοιχεία υποβολής φορολογικών στοιχείων προκύπτει από το συνδυασμό του πεδίου «Χαρακτηρισμός κίνησης» και της «Ομάδας λογαριασμού». Για παράδειγμα, καταχωρείτε ένα "Τιμολόγιο πώλησης" (χαρακτηρισμός κίνησης Χρεωστική) σε ένα λογαριασμό πελάτη. Η κίνηση αυτή θα εξαχθεί στο αρχείο xml με την ένδειξη "χρεωστικά τιμολόγια". Ενδεικτικά αναφέρουμε τους παρακάτω συνδυασμούς

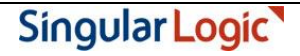

| Ομάδα λογαριασμού                                                                    | Τρόπος ενημέρωσης στο αρχείο XML |
|--------------------------------------------------------------------------------------|----------------------------------|
| Λογαριασμός Πελάτη & Χρεωστική κίνηση ή<br>Λογαριασμός Προμηθευτή & Πιστωτική κίνηση | «Χρεωστικά τιμολόγια»            |
| Λογαριασμός Πελάτη & Αρνητική Χρέωση ή<br>Λογαριασμός Προμηθευτή & Αρνητική Πίστωση  | «Πιστωτικά τιμολόγια»            |
| Πιστωτικός Λοιπός λογαριασμός & Πιστωτική κίνηση                                     | «Χρεωστικά τιμολόγια»            |
| Πιστωτικός Λοιπός λογαριασμός & Αρνητική Πίστωση                                     | «Πιστωτικά τιμολόγια»            |

#### Πίνακας 68 - Κωδικοί ΤΑΧΙS Ταμειακών Μηχανών

Για την υποβολή των Πωλήσεων Λιανικής, εφόσον εκδίδονται αποδείξεις από Ταμειακή μηχανή συνδεδεμένη με την εφαρμογή, θα πρέπει να συμπληρωθεί ο Κωδικός της Ταμειακής μηχανής στο TAXIS. Οι Κωδικοί συμπληρώνονται στο νέο Πίνακα 68 (Κωδικοί TAXIS Ταμειακών Μηχανών).

Υπενθυμίζουμε ότι στους σταθμούς εργασίας που είναι συνδεδεμένοι με POS-Ταμειακές μηχανές, ο αριθμός TASK αντιστοιχεί στον αριθμό της Ταμειακής μηχανής.

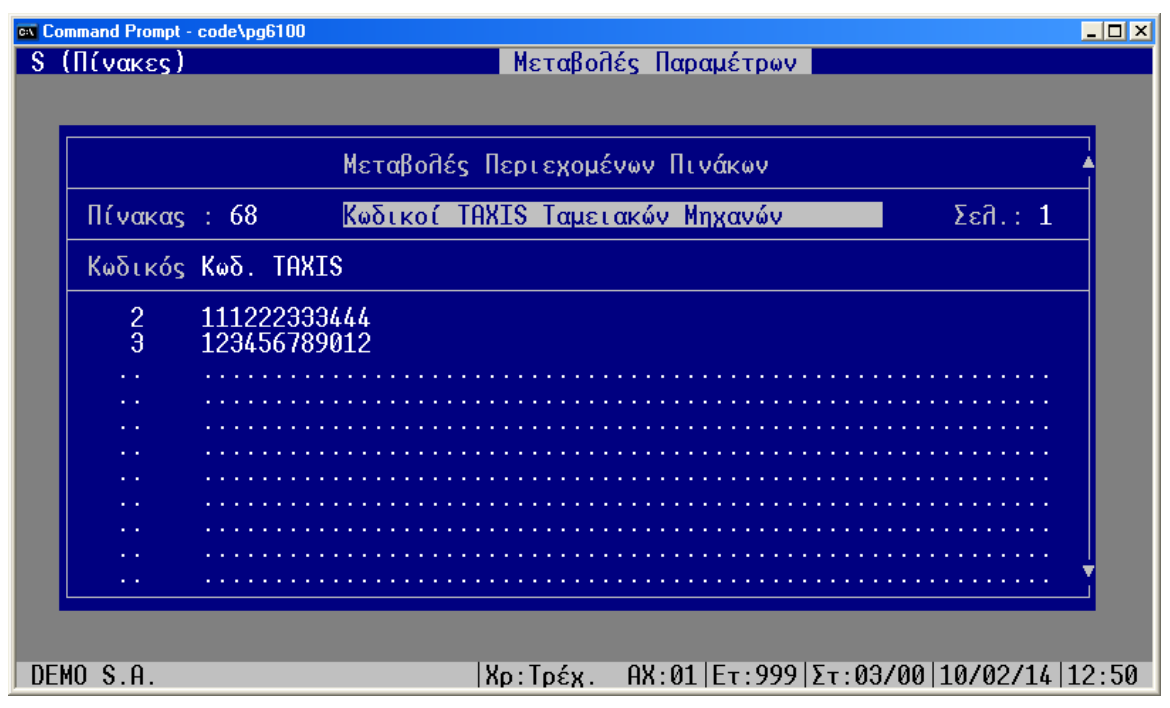

**Σχ.3** Καταχώρηση Κωδικών ΤΑΧΙS Ταμειακών Μηχανών

Επιστροφή

# <u> Αρχεία – Λογαριασμοί</u>

# Πελάτες – Προμηθευτές – Λοιποί λογαριασμοί

Στα αρχεία λογαριασμών θα πρέπει να ορισθεί η επιθυμητή, για κάθε λογαριασμό πελάτη ή προμηθευτή ή λοιπό λογαριασμό, επιλογή στο πεδίο «Υποβολή φορολογικών στοιχείων». Ανάλογα με την εκάστοτε επιλογή, οι κινήσεις των λογαριασμών είτε δεν θα συμμετέχουν στη διαδικασία αποθήκευσης του αρχείου φορολογικών στοιχείων, είτε θα συμμετέχουν ως υπόχρεοι, είτε θα συμμετέχουν ως μη υπόχρεοι. Σε ήδη υπάρχουσες εταιρίες, η αναβάθμιση της ἑκδοσης θέτει αυτόματα προτεινόμενες τιμές κατά αντιστοιχία με το πεδίο «Καθεστώς ΚΕ.ΠΥ.Ο».

| Καθεστώς ΚΕ.ΠΥ.Ο    | Υποβολή Φορολογικών Στοιχείων |
|---------------------|-------------------------------|
| Υπόχρεος ΑΦΜ        | Συμμετέχει ως υπόχρεος        |
| Υπόχρεος ΑΔΤ        | Δεν συμμετέχει                |
| Ελληνικό Δημόσιο    | Συμμετέχει ως υπόχρεος        |
| Απαλλαγή Εξωτερικού | Δεν συμμετέχει                |
| Απαλλ. Προμηθευτής  | Δεν συμμετέχει                |
| Μη Υπόχρεος ΑΦΜ     | Συμμετέχει ως μη υπόχρεος     |
| Μη Υπόχρεος ΑΔΤ     | Δεν συμμετέχει                |

Η πρόταση των τιμών γίνεται με την ακόλουθη αντιστοιχία:

#### «Αρχεία» 🗲 «Πελατών»

| S  | Κινήσεις                                                                                                    | Αρχεία Προβολές                                                                                                    | Εκτυπώσεις                                                                                                   | Βοηθητικά                                                                                                    | <b>Ποιπά</b>                                                                            | Extras                                              |                       |
|----|----------------------------------------------------------------------------------------------------|----------------------------------------------------------------------------------------------------|----------------------------------------------------------------------------------------------------|----------------------------------------------------------------------------------------------------|-----------------------------------------------------------------------------------------|-----------------------------------------------------|-----------------------|
| ſ  | Κωδικός :                                                                                                    | Μεταβολή Στο<br>Αθ.99.00                                                                                                    | οιχείων Πελα<br>Επωνυμία<br>Βοηθ.Κλειδί                                                                      | τών - Σελίδ<br>: Αντωνίου<br>:                                                                                             | δα 1<br>Γ. & ΣΙΓ                                                                        | 9 OE.                                               |                       |
|    | Καθ.ΚΕΠΥΟ :<br>Α.Φ.Μ. :<br>Δ.Ο.Υ. :<br>Συσχέτιση :<br>Λογιστική :                                                                         | 0 Υπόχρεος (ΑΦΜ)<br>095240724<br>Α' ΑθΗΝΩΝ<br>Αθ.99.00<br><u>3</u> 0.00.01                                                                 | Παρατηρ.<br>Υπεύθυνος<br>Στατιστική<br>Επουμία<br>Υποβ.Φορ.Σ                                                 | :<br>: ΠΙΑ.050<br>                                                                                                    | Συνζ<br>Γ ջ Σιά<br>μετέχει                                                              | δ.:<br>1 ος<br>ως Ϋπόχρα                            | 203                   |
|    | Τηλέφ. 1 :<br>Τηλέφ. 2 :<br>Telex :<br>Fax :<br>Χώρα :<br>Καθ. ΦΠΑ :<br>Αιτ.Απαλλ.:<br>Πωλητής :<br>Εισπράκτ. :<br>Πληρωμή :<br>Τράπεζα : | 7245893 0<br>7248740 Π<br>7228328 Π<br>1 Ελλάς<br>0 Κανονικό<br>0 Ι Πωλητής 1<br>52 Εισπράκτορας 3<br>1 Τοίς Μετρητοίς<br>2 Εμπορική Τράπε | δός/Αριθμός<br>όλη Λογιστ.<br>δός/Αριθμός<br>όλη Αποστολ.<br>Νόμισμα<br>ΑΦΜ/ΦΠΑ<br>Επ<br>2 Κα<br>Απ<br>ζα Αρ | : Μιχαλακοπ<br>: Αθήνα<br>: Μιχαλακοπ<br>: Αθήνα<br>: Β ΕΥΡΩ<br>: ΕL 095240<br>Εν<br>άγγελμα: 30<br>στολή : 99<br>.Νογαρ.: | τούλου<br>Τι<br>τούλου<br>724<br>2724<br>2 Εμπορία<br>9 Θ-ΜΟΝΟΙ<br>9 Αγνωστα<br>3254285 | <pre>&lt; : 11528 &lt; : 11528 &lt; moRE Inf </pre> | /128<br>/128<br>Fo: N |
| DI | EMO S.A.                                                                                                    |                                                                                                    | Χρ:Τρέχ.                                                                                                    | AX:01 Eτ:99                                                                                                    | 99 Στ:03/                                                                               | /00 10/02/                                          | /14 12:55             |

**Σχ.4** Στοιχεία Πελάτη

## «Αρχεία» 🗲 «Λογαριασμοί» 🗲 «Προμηθευτές»

| S  | Κινήσεις                                                             | Αρχεία Προβολές                                              | Εκτυπώσεις                                                                          | Βοηθητικά                                                                | <b>Ποιπά Εχ</b>                                  | tras                         |
|----|----------------------------------------------------------------------|--------------------------------------------------------------|-------------------------------------------------------------------------------------|--------------------------------------------------------------------------|--------------------------------------------------|------------------------------|
|    | Κωδικός :                                                            | Μεταβολή Στοι<br>GR.02.00                                    | χείων Προμηθ:<br>Επωνυμία<br>Βοηθ.Κλειδί                                            | ευτών - Σελι<br>: <u>Β</u> ανέλ ΑΕ ·<br>:                                | ίδα 1 ——<br>- Γεωργιάδη                          | ης Κώστας 🔺                  |
|    | Καθ.ΚΕΠΥΟ:<br>Α.Ψ.Μ. :<br>Δ.Ο.Υ. :<br>Συσχέτιση:                     | 0 Υπόχρεος (ΑΦΜ)<br>098039616<br>Α'ΑθΗΝΩΝ<br>GR.02.00<br>Υπο | Παρατ/σεις<br>Υπεύθυνος<br>Στατιστική<br>Επουμία<br>βολή Φορ.Στ.                    | :<br>Πετροπούλα<br>Βανέλ ΑΕ<br>: 1 Συμμετέ;                              | ου Μαρία<br>Σύνδ.:<br>- Γεωργιάδι<br>χει ως Υπόχ | ος Κώστας<br>(ρεος           |
|    | Τηλέφ. 1 :<br>Τηλέφ. 2 :<br>Telex :<br>Fax :<br>Χώρα :<br>Καθ. ΦΠΑ : | 5214624 0<br>5213236 Π<br>5212225 Π<br>1 Ελλάς<br>Ø Κανονικό | Οδός/Αριθμός<br>Ιόλη Πογιστ.<br>Οδός/Αριθμός<br>Ιόλη Αποστολ.<br>Νόμισμα<br>ΑΦΜ/ΦΠΑ | : Ηπείρου<br>: Αθήνα<br>: Ηπείρου<br>: Αθήνα<br>: 8 ΕΥΡΩ<br>: EL 098039( | ТК :<br>ТК :<br>616                              | /28<br>10339<br>/28<br>10339 |
|    | Αντιπροσ.:<br>Πληρωμή :<br>Τράπεζα :                                 | 1 Αντιπρόσωπος 1<br>99 Επί Πιστώσει<br>2 Εμπορική Τράπε      | . Επ<br>Κα<br>Απ<br>ζα Αρ                                                           | άγγελμα: 3<br>τηγορία: 1<br>οστολή : 2<br>.Νογαρ.:                       | Εμπορία<br>Εσωτερικοι<br>Ταχυδρομει<br>545646546 | ίο<br>                       |
| DE | MO S.A.                                                              |                                                              | Χρ:Τρέχ. Ι                                                                          | AX:01 Et:99                                                              | 9 Στ:03/00                                       | 10/02/14 12:59               |

**Σχ.5** Στοιχεία Προμηθευτή

«Αρχεία» 🗲 «Λογαριασμοί» 🗲 «Λοιποί Λογαριασμοί»

| Κινήσεις Αρχεία Προβολέ   | ς Εκτυπώσεις Βοηθητικα                 | ά Νοιπά Extras<br>—  |
|---------------------------|----------------------------------------|----------------------|
| ——— Μεταβολή Στοιχείων    | (Τρίτοι)                               | - Σελίδα 1           |
| Κωδικός : 001             | Περιγραφή : ΔΕΗ                        |                      |
| Παρατ/σεις :              |                                        |                      |
| Στατιστική :<br>Σύνδεση : | Βοηθ.Κλειδί :                          |                      |
| Χρεωστικός : Ο            | Υποβ.Φορ.Στοιχ.: 1 Συ                  | μμετέχει ως Υπόχρεος |
| Χώρα : 1 Ελλάς            | Νόμ                                    | ισμα : 8 ΕΥΡΩ        |
| Αρχείο Multimedia : _     | Vie                                    | wer : 0              |
| Τράπεζα : 99 Αγνωστη      | Α <b>ριθ</b> . Ι                       | Πογαρ.:              |
|                           |                                        |                      |
| MO S.A.                   | Χρ:Τρέχ. ΑΧ:01 Ετ::                    | 999 Στ:03/00 10/02/1 |
| Σ                         | <b>χ.6</b> Στοιχεία Λοιπού λογαριασμού |                      |

#### <u>Καταχώριση Εγγραφών</u>

## Καταχώριση εμπορικών παραστατικών (πωλήσεων/ αγορών)

Στην ενότητα αυτή παραθέτουμε ορισμένα σημεία που αξίζει να τονιστούν κατά την καταχώριση εμπορικών παραστατικών:

- Από τις παραχθείσες κινήσεις πωλήσεων/ αγορών των λογαριασμών πελατών/ προμηθευτών αντίστοιχα, το άθροισμα των πεδίων «Καθαρή αξία», «Αξία επιβαρύνσεων» και «Αξία ΕΦΚ» ενημερώνουν το αρχείο xml με την «Αξία συναλλαγής, προ ΦΠΑ», ενώ το άθροισμα των πεδίων «Αξία Φ.Π.Α.» και «Φ.Π.Α. επιβαρύνσεων» ενημερώνουν το αρχείο με το «ΦΠΑ που επιβαρύνει τη συναλλαγή».
- Στις αξίες συναλλαγής και φπα συμμετέχουν οι αξίες επιβαρύνσεων, εφόσον στις παραμέτρους
   εταιρίας έχετε επιλέξει ναι στις ενδείξεις ενημέρωσης καταστάσεων ΚΕ.Π.Υ.Ο των επιβαρύνσεων
   πωλήσεων/ αγορών.
- Κωδικός Ταμειακής Μηχανής: Για την καταχώρηση παραστατικών που πρέπει να συμμετέχουν στο group των «Λιανικών πωλήσεων» (4), έχει προστεθεί ο Κωδικός της Ταμειακής (στοιχείο από τον Πίνακα 61 Ταμειακές μηχανές) στην δεύτερη σελίδα Ανάλυσης Στοιχείων Παραστατικού («Βοηθητικές Εργασίες» → «03 : Ανάλυση Λοιπών Στοιχείων Παραστ/κού»).

| S                | Κινήσεις                        | Αρχεία                          | Προβ          | βολές Εκτ      | υπώσεις       | Βοηθητικ      | κά Λοιπά           | Extras          |                  |
|------------------|---------------------------------|---------------------------------|---------------|----------------|---------------|---------------|--------------------|-----------------|------------------|
|                  |                                 |                                 |               |                |               |               |                    |                 |                  |
| <b>Г</b>         |                                 |                                 | Avó           | άλυση Στοι     | χείων Πα      | φαστατικα     | ού - Σελ.2         |                 | /14              |
| $\left  \right $ | Αυτοκίνητ                       | :0                              | : 0           |                |               |               | Ало                | θ.Χώρος :       |                  |
|                  | Ταμειακή                        |                                 | : 1           | Κεντρικά       | Ταμείο        |               |                    |                 | 61               |
| ĸ                | Σχετ. Παρ<br>Πιστωτ.Τι          | αστατικό<br>μολογίοι            | (<br>):       |                |               |               |                    |                 | α                |
| 0<br>•           | Σκοπός Δι<br>Τόπος Προ<br>""Φόρ | ιακίνησης<br>οορισμού<br>οτωσης | ;:            |                |               |               |                    |                 | 4.54             |
| :[               | Απεστάλη                        | με EDI                          | : 0           |                |               | Παρ           | σελήφθη με         | EDI : O         |                  |
| •<br>•<br>•      | Παρατηρήα<br>""                 | πεις :<br>:                     |               |                |               |               |                    |                 | <br>             |
| Ек               | πτ.Πελάτη<br>0.00 %             | Σύνολο Ε<br>1                   | клт.<br>.8.06 | Καθαρή Α<br>14 | ξία E<br>4.54 | .Ф.К.<br>0.00 | Αξία Φ.Π./<br>33.: | Α. Γενικό<br>24 | Σύνολο<br>177.78 |
| DE               | MO S.A.                         |                                 |               | Χρ             | :Τρέχ.        | AX:01 ET:     | 999 <b>Στ:</b> 02, | /00 17/07/:     | 14 12:54         |

**Σχ.7** Κωδικός Ταμειακής Μηχανής

#### Καταχώριση Λοιπών Κινήσεων Πωλήσεων Πελατών

Για την καταχώρηση Κίνησης που πρέπει να συμμετέχει στο group των «Λιανικών πωλήσεων» (4), έχει προστεθεί ο Κωδικός της Ταμειακής (στοιχείο από τον Πίνακα 61 – Ταμειακές μηχανές).

| S Κινήσεις Αρχεία Προβολές Εκτυπώσει                                                                                                    | ς Βοηθητικά Λοιπά Extras                                                                                                    |  |  |  |
|----------------------------------------------------------------------------------------------------|----------------------------------------------------------------------------------------------------|--|--|--|
| Ποιπες Κινησεις Ηγορώ<br>Ημερ Κωδικός : ΠΛ.99.99 Επωνά<br>Υπόλα                                                                                                    | ον/Πωάησεων Πεάατων<br>μία : Πελάτης Λιανικής<br>μπο : 1,180.00                                                                                                    |  |  |  |
| Ημ/νία : Δε 10/02/14<br>Ημ.Λήξης :<br>Ισοτιμία : 1/ 1.000000<br>Πωλητής : 2 Πωλητής 2<br>Εισπρακτ.: 51 Εισπράκτορας 1<br>Αριθμός : 000009<br>Αιτιολογ.: Απόδ. Λιαν. Πώλησης | Παραστ. : 64 Απόδ. Λιαν. Πώλησης<br>Πληρωμή : 1 Τοίς Μετρητοίς<br>Νόμισμα : 8 ΕΥΡΩ<br>Τράπεζα : 99 Αγνωστη<br>Προιστ. : 11 Προιστάμενος 1<br>Ποριστ. : 61 Προιστ Εισπρ. 1<br>Ταμειακή: 3 ΡΟς<br>Εχει εκτυπωθεί: . |  |  |  |
| Καθαρή Αξία :<br>Αξία Επιβάρ. :<br>Σύνολο Αξίας :                                                                                                    | Αξία Ε.Φ.Κ. :<br>Αξία Φ.Π.Α. :<br>Φ.Π.Α. Επιβάρ. :<br>Αξία σε Ξένο Νόμ.:<br>Προσεγγ.Ισοτιμία : 1/ 1.000000                                                                                                    |  |  |  |
| Αποπληρωμή-Ημέρες/Ποσοστό : 0 /                                                                                                    | 0%- 0 / 0%- 0 / 0%- 0 / 0% ▼                                                                                                    |  |  |  |
| DEMU 5.H.  Xp:1pcx.                                                                                                    | HX:01 ET:999 2T:03/00 10/02/14 13:20                                                                                                    |  |  |  |

**Σχ.8** Κωδικός Ταμειακής στις Λοιπές Κινήσεις Πωλήσεων πελατών

## Καταχώριση Κινήσεων Λοιπών Λογαριασμών

Στην ενότητα αυτή παραθέτουμε ορισμένα σημεία που αξίζει να τονιστούν κατά την καταχώριση κινήσεων λοιπών λογαριασμών:

- Μπορούν να συμμετέχουν μόνο οι κινήσεις Πιστωτικών λοιπών λογαριασμών. Θα πρέπει να κινούνται μόνο με παραστατικά κινήσεων λογαριασμών που ο τύπος φορολογικής υποβολής είναι «Λοιπά έξοδα». Σε αντίθετη περίπτωση οι κινήσεις των λοιπών λογαριασμών δεν συμμετέχουν στην διαδικασίας αποθήκευσης του αρχείου xml.
- Από τις κινήσεις λοιπών λογαριασμών, το άθροισμα των πεδίων «Καθαρή αξία», «Αξία επιβαρύνσεων»
   και «Αξία ΕΦΚ» ενημερώνουν το αρχείο xml με τη «Αξία συναλλαγής, προ ΦΠΑ», ενώ το άθροισμα
   των πεδίων «Αξία Φ.Π.Α.» και «Φ.Π.Α. επιβαρύνσεων» ενημερώνουν το αρχείο με το «ΦΠΑ που
   επιβαρύνει τη συναλλαγή».

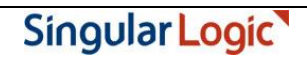

# <u>Έλεγχος ΑΦΜ Συναλλασσομένων</u>

Πριν την εκτέλεση της διαδικασίας αποθήκευσης του αρχείου των φορολογικών στοιχείων κρίνεται απαραίτητο να γίνει έλεγχος συμπλήρωσης και ορθότητας Α.Φ.Μ. (Αριθμός Φορολογικού Μητρώου) συναλλασσομένων, με σκοπό τη διόρθωση κενών ή λανθασμένων εγγραφών.

Ο έλεγχος είναι απαραίτητος κυρίως για τους λογαριασμούς που συμμετέχουν σε παραστατικά κινήσεων λογαριασμών, στα οποία ο τύπος φορολογικής υποβολής είναι «Έξοδα ανά Α.Φ.Μ.» ή «Τιμολόγια πωλήσεων», για τα οποία γίνεται χρήση του πεδίου ΑΦΜ συναλλασσομένου στο αρχείο XML.

Ο έλεγχος μπορεί να γίνει είτε από «Εκτυπώσεις» → «05. Πελατών» → «2. Πληροφοριακές» → «08. Κατάσταση Ελέγχου Α.Φ.Μ.» και «Εκτυπώσεις» → «07. Προμηθευτών» → «2. Πληροφοριακές» → «08. Κατάσταση Ελέγχου Α.Φ.Μ.».

Επιστροφή

# Δημιουργία αρχείου Υποβολής Φορολογικών Στοιχείων

Η διαδικασία της αποθήκευσης του αρχείου των φορολογικών στοιχείων εκτελείται μέσω της νέας εργασίας, από «Λοιπά» → «09. Εργασίες ΚΕ.Π.Υ.Ο.» → «1. Υποβολή Φορολογικών Στοιχείων». Αφού επιλέξετε Περίοδο (μήνα) Υποβολής, συμπληρώνετε, εάν πρέπει, τον Κωδικό του Υποκαταστήματος στο ΤΑΧΙS και επιλέγετε τα στοιχεία (groups) που θα υποβάλετε. Υπενθυμίζουμε ότι τα στοιχεία ανήκουν σε τέσσερεις (4) ομάδες: Τιμολόγια Πωλήσεων, Λιανικές Πωλήσεις, Έξοδα ανά Α.Φ.Μ. και Λοιπά Έξοδα.

|                | Υπο                | 3ολή Φορολο | γικών Στοιχε | των |  |
|----------------|--------------------|-------------|--------------|-----|--|
| Περίοδος Υποβ  | δολής              | : Ιούνιος   | 2014         |     |  |
| Κωδικός Υποκα  | αταστήματα         | ος : 001    |              |     |  |
| Τιμολόγια Πωλ  | ήσεων (Ν/          | /0): N      |              |     |  |
| Λιανικές Πωλή  | σεις (Ν/Ο          | D): N       |              |     |  |
| Εξοδα ανά Α.Φ  | ).M. (N/O)<br>N/O) | ) : N       |              |     |  |
| ποτητά έξουα ( | M70)               | - IN        |              |     |  |
| Εκτύπωση των   | στοιχείων          | ν για έλεγχ | o (N/O) : O  |     |  |
|                |                    | DATA6 XMI   |              |     |  |

**Σχ.9** Αποθήκευση αρχείου Υποβολής φορολογικών στοιχείων

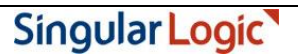

Εάν το αρχείο υπάρχει ήδη, η εφαρμογή θα σας ενημερώσει ώστε να επιλέξετε εάν θα αντικατασταθεί ή θα δώσετε άλλο όνομα για την δημιουργία νέου αρχείου.

Επιστροφή

# Κατάσταση Ελέγχου Στοιχείων Φορολογικής Υποβολής

Εἀν, στην ίδια εργασία, επιλέξετε «Εκτύπωση των στοιχείων για ἐλεγχο (Ν/Ο) : **Ν**(αι)» τότε η εφαρμογή εκτυπώνει τις εγγραφές ανά ομάδα : "Έξοδα ανά Α.Φ.Μ.", "Λοιπά ἑξοδα", "Τιμολόγια Πωλήσεων" και "Λιανικές Πωλήσεις", για ἑλεγχο.

| DEMO S.A.                                                                         |                |                  | Πε 17     | /07/14          |
|-----------------------------------------------------------------------------------|----------------|------------------|-----------|-----------------|
|                                                                                   | Κατάσταση      | Ελέγχου Στοιχε   | είων Φορα | ολογικής Υποβολ |
| [Τύπος Εγγραφών]<br>Α/Α Ημερ/νία Πα Αριθμ.                                        | Καθαρή Αξία    | Αξία Φ.Π.Α.      | Κωδικός   | Επωνυμία        |
| Εξοδα ανά Α.Φ.Μ.<br>Α.Φ.Μ. : 022222222<br>Κανονικά παραστατικά<br>1 10/02/14 81 2 | 20.00          | 4.60             | YY.88.35  | 5 Test Supp     |
| Σύνολα<br>Α.Φ.Μ. : 033333333                                                      | 20.00          | 4.60             |           |                 |
| 1 10/02/14 81 1                                                                   | 100.00         | 23.00            | 1         | Προμηθευτ       |
| Σύνολα<br>Α.Φ.Μ. : 095238440<br>Κανονικά παραστατικά                              | 100.00         | 23.00            |           |                 |
| 1 20/01/14 80 1212                                                                | 2,100.00       | 483.00           | GR.02.02  | 2 Ζαντέρ ΕΠ     |
| Σύνολα                                                                            | 2,100.00       | 483.00           |           |                 |
|                                                                                   | s=Χάρακας,Del: | =Διανραφή, 🚽 , Ε | Esc)      |                 |

**Σχ.10** Εκτύπωση Κατάστασης Ελέγχου Στοιχείων Φορολογικής Υποβολής